## Changer une image par une autre dans la photothèque

Attention : il ne faut pas supprimer l'image puis la recréer ! Si on fait ça, ksup perd le numéro de l'image. Il ne pourra donc pas afficher la nouvelle image à la place de l'ancienne.

Aller sur l'image à modifier. On a l'écran suivant :

| Nisuter une impere Marilla Firefey                                                                                          |                                                      |                         |                                                              |                                                                                                    |
|----------------------------------------------------------------------------------------------------|------------------------------------------------------|-------------------------|--------------------------------------------------------------|----------------------------------------------------------------------------------------------------|
|                                                                                                    |                                                      |                         |                                                              |                                                                                                    |
| https://www.univ-paris3.fr/servlet/com.jsbsoft.jtf.core.SG?PROC=SAISIE_PHOTO&ACTION=SELECTIONNER&ID_FICHE=1214488102710&MOD |                                                      |                         |                                                              |                                                                                                    |
| Modification d'une image                                                                                                    |                                                      |                         |                                                              |                                                                                                    |
| ATTENTION : SAUF EXCEPTION, LA TAILLE DE VOTRE IMAGE NE DOIT PAS EXCÉDER 30 KO.                                             |                                                      |                         |                                                              |                                                                                                    |
| Supprimer cette photo                                                                                                    |                                                      |                         |                                                              |                                                                                                    |
|                                                                                                    | U N<br>SOI                                           | 22<br>IVERSIT<br>RBONNE | Parcourir                                                    | Pour vérifier où la photo est utilisée<br>Largeur 418<br>Hauteur 326<br>Date 09/12/2008<br>Auteur froteric.err d@univ-paris3.fr<br>Références |
| Titre (*)                                                                                                    | Ainhoa Aizpuru                                       |                         |                                                              |                                                                                                    |
| Туре (*)                                                                                                    | Photo d'identité                                     |                         |                                                              |                                                                                                    |
| Structure                                                                                                    | Parcourir                                            | Effacer                 | Conseil d'Administration                                     | Pour aller chercher la<br>nouvelle photo. Une fois                                                                                            |
| Rubrique                                                                                                    | Parcourir                                            | Effacer                 | Cliquer sur parcourir                                        | la photo choisie, l'ancienne                                                                                                    |
| Légende                                                                                                    | Ainhoa Aizpuru®Sorbonne Nouvelle/E. Prieto disparait |                         |                                                              | disparait                                                                                                    |
| Description                                                                                                    |                                                      | 124                     |                                                              |                                                                                                    |
| Mots clés                                                                                                    | Ainhoa Aizpuru, étudiant                             |                         |                                                              |                                                                                                    |
|                                                                                                    | <                                                    | Enregist                | Cliquer pour enreg<br>la modification. Il n<br>qu'à vérifier | istrer <mark>Annuler</mark><br>ie reste plus                                                                                                  |

1) D'abord, vérifier que l'image est bien sur une page du site et où.

Il suffit de cliquer sur « références » pour cela.

Noter l'adresse. Ca permettra de vérifier, après le changement, que tout c'est bien passé...

2) Cliquer sur « parcourir ». Choisir la nouvelle image sur son disque. L'image disparait mais la modification a été prise en compte.

3) Il ne reste qu'à cliquer sur « enregistrer ». C'est fait.

Aller vérifier que la nouvelle image est en place sur le site. En cas de problème, prévenir le webmestre et ou le responsable de la page web...

Si tout est OK, vous avez gagné le droit d'aller boire un coup...